# myguide

How to assign the secret key to an application

myguide.org

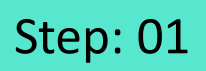

#### Visit admin.guideme.io and enter your credentials

| my@uide | Visit <u>admin.guideme.io</u> and enter<br>your credentials                         | DOWNLOAD ~ |
|---------|-------------------------------------------------------------------------------------|------------|
|         | Enter your Email ID                                                                 |            |
|         | Enter your Password                                                                 |            |
|         | I'm not a robot                                                                     |            |
|         | Login with MyGuide                                                                  |            |
|         | Don't have an account? Sign up now                                                  |            |
|         |                                                                                     | ę          |
|         |                                                                                     |            |
| Copyr   | ight © 2018 - MyGuide by EdCast Need any help, please mail us at support@edcast.com |            |

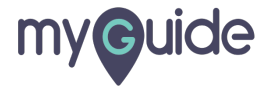

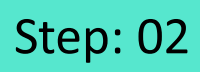

Select the checkbox

| my <b>e</b> uide |                                 |                                                     | DOWNLOAD ~ |
|------------------|---------------------------------|-----------------------------------------------------|------------|
|                  |                                 |                                                     |            |
|                  |                                 |                                                     |            |
| Select the       | checkbox                        | recAPTCHA<br>Pringv-Temm                            |            |
|                  |                                 | Forgot Password?                                    |            |
|                  |                                 | Login with MyGuide                                  |            |
|                  | 🚢 Don'                          | t have an account? Sign up now                      |            |
|                  |                                 |                                                     | ¢          |
|                  | Copyright © 2018 - MyGuide by E | dCast Need any help, please mail us at support@edca | st.com     |
|                  |                                 |                                                     |            |

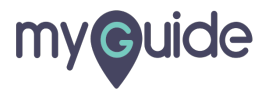

Click "Login with MyGuide"

| myouide |                                                                                                    | DOWNLOAD ~ |
|---------|----------------------------------------------------------------------------------------------------|------------|
|         | ✓ I'm not a robot          Carrent         Pray: Tem    Forgot Password?  Click "Login with MyGuide |            |
|         |                                                                                                    | Q          |

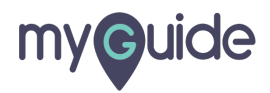

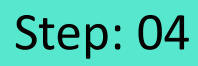

Click "Organization"

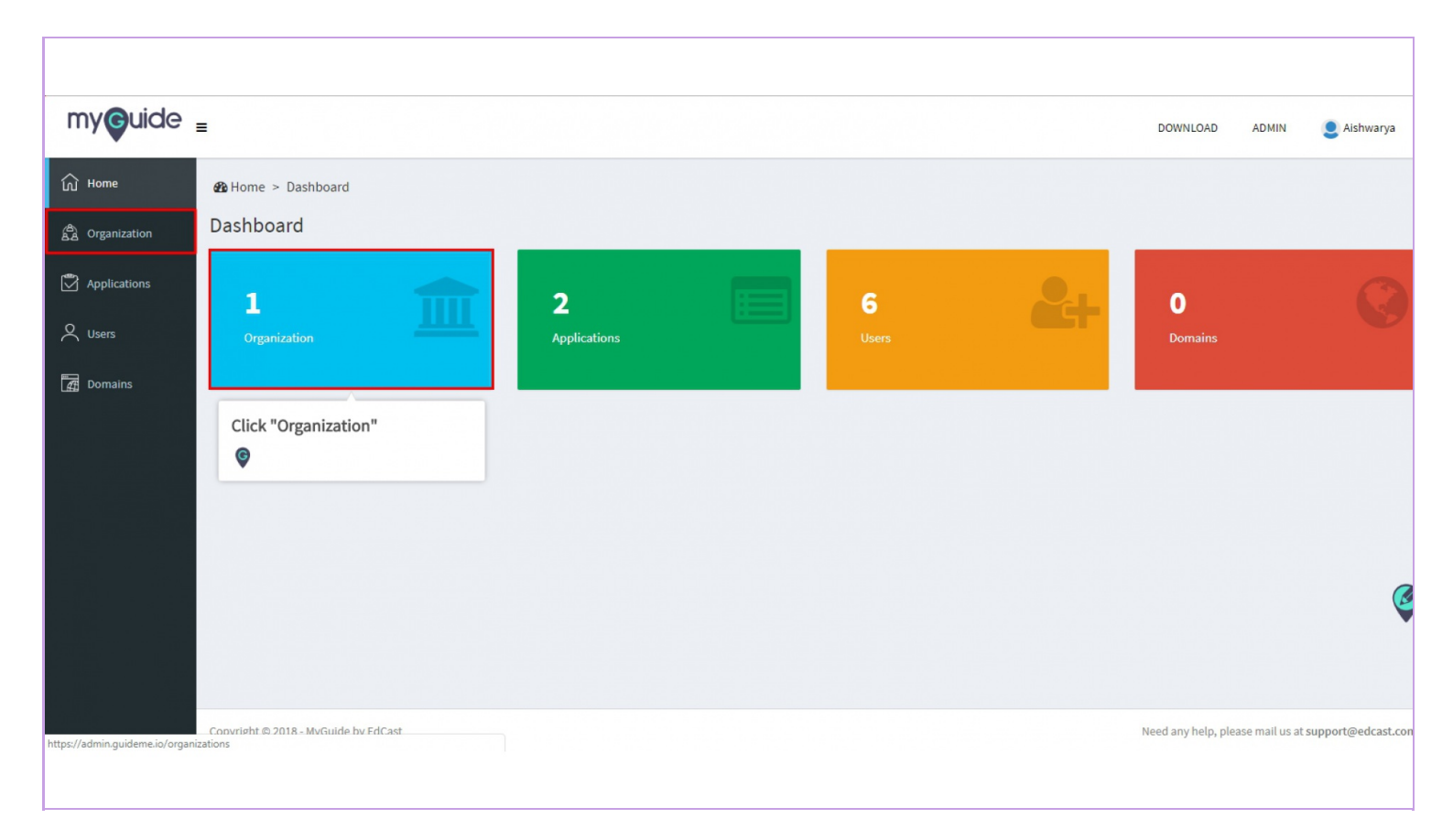

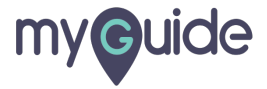

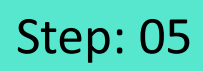

Search for your org and click "APIs & Services"

| my <b>g</b> uide | =                                    |                                     |                                                         | DOWNLOAD ADMIN                                  | guideme       |
|------------------|--------------------------------------|-------------------------------------|---------------------------------------------------------|-------------------------------------------------|---------------|
| ப் Home          | 🏟 Home > Organization > View         |                                     |                                                         |                                                 |               |
| A Organizations  | Organization Details                 |                                     |                                                         |                                                 |               |
| Applications     |                                      |                                     |                                                         |                                                 |               |
| Q Users          |                                      | Creation Date: 11 November 2018     |                                                         |                                                 |               |
| Domains          |                                      | Modification Date: 11 November 2018 |                                                         |                                                 |               |
|                  |                                      |                                     | Back APIs & Services Role Applica                       | tion Users Domain Edit                          | Delete        |
|                  |                                      |                                     | Search for your org and click<br>"APIs & Services"<br>© |                                                 |               |
|                  |                                      |                                     |                                                         |                                                 | Ğ             |
|                  | Copyright © 2018 - MyGuide by EdCast |                                     |                                                         | Need any help, please mail us at <b>suppo</b> r | rt@edcast.cor |
|                  |                                      |                                     |                                                         |                                                 |               |

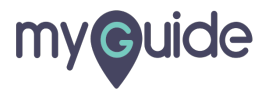

Make sure you have organization key & secret key generated, if not then click on Generate

| SR. NO. KEY TYPE KEY SECRET ANONYMOUS ACCESS JIT PROVISIONING CREATION DATE ACTION<br>Back | ₩ Home > 0<br>APIs & Serv | rganization : MyGuide | Support > | APIs & Services | Make sure you hav<br>organization key &<br>generated, if not ti<br>Generate Credenti | re<br>secret key<br>nen click on<br>als |               |                      |
|--------------------------------------------------------------------------------------------|---------------------------|-----------------------|-----------|-----------------|--------------------------------------------------------------------------------------|-----------------------------------------|---------------|----------------------|
| SK. RO. KEY IYPE KEY SECKET ANONYMOUSACCESS JIT PROVISIONING CREATION DATE ACTION<br>Back  | 60 MG                     | 101705                | WEW.      | 050057          | •                                                                                    |                                         |               | Generate Credentials |
|                                                                                            | SR. NO.                   | REYTYPE               | KEY       | SECRET          | ANONYMOUS ACCESS                                                                     | JII PROVISIONING                        | CREATION DATE | Back                 |
|                                                                                            |                           |                       |           |                 |                                                                                      |                                         |               |                      |
|                                                                                            |                           |                       |           |                 |                                                                                      |                                         |               |                      |

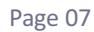

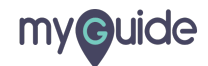

Select the relevant radio buttons to enable Key type, Anonymous access & jit provisioning

| Home > Organization:     Generate Credentials    |                                                                    | _                                                                                                    |             |  |
|--------------------------------------------------|--------------------------------------------------------------------|----------------------------------------------------------------------------------------------------|-------------|--|
| Key Type<br>Anonymous Access<br>Jit Provisioning | O Server O Browser O 1<br>O Enable O Disable<br>O Enable O Disable | Public<br>Select the relevant radio buttons<br>to enable Key type, Anonymous<br>access & jit provisioning then<br>click on create | Create Back |  |
|                                                  |                                                                    |                                                                                                    |             |  |
|                                                  |                                                                    |                                                                                                    |             |  |

Page 08

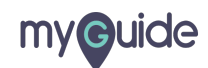

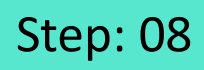

Click the lock icon which actually is API secret controller

| my <b>g</b> uide | =                   |                          |      |        |           | DOWNLOAD                                                                                                    | ADMIN   | aguideme         |
|------------------|---------------------|--------------------------|------|--------|-----------|----------------------------------------------------------------------------------------------------|---------|------------------|
| ப் Home          | Home > Organization | n : Spark > APIs & Servi | ices |        |           |                                                                                                    |         |                  |
| A Organizations  | APIs & Services     |                          |      |        |           |                                                                                                    |         |                  |
| Applications     |                     |                          |      |        |           |                                                                                                    |         |                  |
| Q Users          |                     |                          |      |        |           |                                                                                                    |         |                  |
| Domains          |                     |                          |      |        |           |                                                                                                    |         |                  |
|                  |                     |                          |      |        |           |                                                                                                    |         |                  |
|                  |                     |                          |      |        |           |                                                                                                    | Genera  | ate Credentials  |
|                  | SR. NO. KEY TYPE    | KEY                      |      | SECRET | ANONYMOUS | Acc Click the lock icon which actually is API secret controller                                                                                                    | DATE    | ACTION           |
|                  | 1 browser           |                          | _    |        |           | <ul> <li>Image: Control of the second second se</li></ul> | er 2018 |                  |
|                  |                     |                          |      |        |           |                                                                                                    |         | API secret contr |
|                  |                     |                          |      |        |           |                                                                                                    |         | ę                |
|                  |                     |                          |      |        |           |                                                                                                    |         |                  |

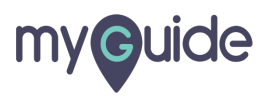

#### Make sure that the checkbox is selected

#### Click "Save Application Settings"

| my <b>g</b> uide               |               |                          |                                    |                 |                                   | DOWNLOAD                   | auideme           |
|--------------------------------|---------------|--------------------------|------------------------------------|-----------------|-----------------------------------|----------------------------|-------------------|
| බ Home                         | 🌆 Home        | > Organization : MyGui   | de > APIs & Services > Application |                 |                                   |                            |                   |
| A Organizations                | Applicat      | tions                    |                                    |                 |                                   |                            |                   |
| Applications                   |               |                          |                                    |                 | Click "Save Application Settings" | Save Appli                 | cation Settings   |
| <b>A</b> Users                 |               | IMAGE                    | APPLICATION NAME                   | CREATION DATE   | MODIFICATION DATE                 |                            |                   |
| _                              | Ø             | •                        | MyGuide Academy                    | 15 October 2018 | 15 October 2018                   |                            |                   |
| Make sure that the is selected | ne checkbox   | ×                        | SFDC                               | 22 October 2018 | 22 October 2018                   |                            | Back              |
|                                | Copyright © 2 | 2019 - MyGuide by EdCast |                                    |                 | Need any help, pi                 | lease mail us at <b>su</b> | upport@edcast.com |
|                                |               |                          |                                    |                 |                                   |                            |                   |

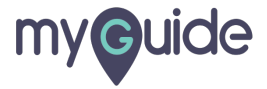

Click "Ok" to validate the authentication

| my <b>g</b> uide | =        |                    |         | Authenticatio            | n                           |                   | ×                                        |        | DOWNLOAD | ADMIN | 💄 guideme         |
|------------------|----------|--------------------|---------|--------------------------|-----------------------------|-------------------|------------------------------------------|--------|----------|-------|-------------------|
| Gi Home          | 🙆 Home > | > Organization > A |         | Are you sure you want to | assign selected application | on to API secret? |                                          |        |          |       |                   |
| A Organizations  | Applicat | ions               |         |                          |                             |                   | Cancel Ok                                |        |          |       |                   |
| Applications     |          | IMAGE              | APPLICA | TION NAME                |                             | CREATION D/       | Click "Ok" to validate th authentication | e      | DN DATE  |       | Assign Key        |
| Domains          |          |                    | App1    |                          |                             | 11 November       | Ģ                                        | vember | 2018     |       |                   |
|                  |          |                    |         |                          |                             |                   |                                          |        |          |       |                   |
|                  |          |                    |         |                          |                             |                   |                                          |        |          |       |                   |
|                  |          |                    |         |                          |                             |                   |                                          |        |          |       |                   |
|                  |          |                    |         |                          |                             |                   |                                          |        |          |       | G                 |
|                  |          |                    |         |                          |                             |                   |                                          |        |          |       |                   |
|                  |          |                    |         |                          |                             |                   |                                          |        |          |       | upport@edcast.coi |
|                  |          |                    |         |                          |                             |                   |                                          |        |          |       |                   |

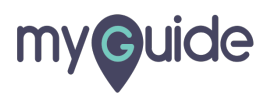

Click "Ok"

| my <b>g</b> uide  | =         |                  |            | Success              |             |            | ×  | DOWNLO.       | AD ADMIN | aguideme   |
|-------------------|-----------|------------------|------------|----------------------|-------------|------------|----|---------------|----------|------------|
| යි Home           | 🚯 Home >  | Organization > A | pplication | 5000055.             |             |            | -  |               |          |            |
| ස්) Organizations | Applicati | ons              |            | Assign Successfully! |             |            |    |               |          |            |
| Applications      |           |                  |            |                      |             |            | Ok |               |          | Assign Key |
| Q Users           |           | IMAGE            | APPLICATI  | ON NAME              | CREATION D/ | Click "Ok" |    | FICATION DATE |          |            |
| Domains           |           |                  | App1       |                      | 11 November |            |    | ember 2018    |          |            |
|                   |           |                  |            |                      |             |            |    |               |          |            |
|                   |           |                  |            |                      |             |            |    |               |          |            |
|                   |           |                  |            |                      |             |            |    |               |          |            |
|                   |           |                  |            |                      |             |            |    |               |          | e          |
|                   |           |                  |            |                      |             |            |    |               |          |            |
|                   |           |                  |            |                      |             |            |    |               |          |            |
|                   |           |                  |            |                      |             |            |    |               |          |            |
|                   |           |                  |            |                      |             |            |    |               |          |            |

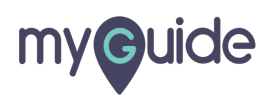

If you add a new app, you need to ensure that org key and secret has that app, so please de

| 🆚 Home >  | Organization > Application |       |                 |                                                                                                    |                   |                     |
|-----------|----------------------------|-------|-----------------|----------------------------------------------------------------------------------------------------|-------------------|---------------------|
| Applicati | ons                        |       |                 |                                                                                                    |                   |                     |
|           |                            |       |                 | If you add a new app, you need<br>to ensure that org key and<br>secret has that app, so please<br>do follow the same process to<br>assign it. | Search            | Q 🖄 Add Application |
| IMAGE     | APPLICATION NAME           | TYPE  | DESCRIPTION     | CREATION DATE                                                                                                    | MODIFICATION DATE | ACTION              |
|           | MyGuide Support            | Guide | How To's Guides | 15 October 2018                                                                                                    | 19 August 2019    |                     |
|           | SFDC                       | Guide | SFDC            | 22 October 2018                                                                                                    | 22 October 2018   | ≡ ❷ ₽ ♂ 🛍           |
| Showing 1 | - 2                        |       |                 |                                                                                                    |                   | « 1 »               |

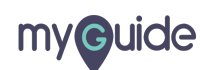

Page 13

# **Thank You!**

myguide.org

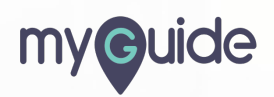